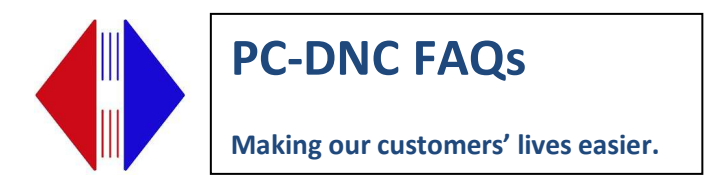

## **Quatech Device Installation**

If the driver that comes on CD enclosed with the device is version 2.20, you can use it. If it is an older version, download and extract the recommended driver. We recommend the 2.0 (or higher) version of the Quatech driver for Windows 7. Here is a link to the latest "Beta" version posted on our website in a ZIP file.

## http://www.sub-soft.com/download/beta.zip

Copy and paste this link into your browser, and it should download a file called "Beta.zip" and save it in your "Download" directory. Open that ZIP file and select the "Extract all" option to unzip the files into a regular (unzipped) folder called "Beta"

Using Windows Explorer, launch the file called qtewizard.exe from the unzipped Beta folder

| Driver          | 8/2/2011 10:57 AM | File folder        |          |
|-----------------|-------------------|--------------------|----------|
| 🔊 borindmm.dll  | 8/2/2011 10:57 AM | Application extens | 25 KB    |
| cc3250mt.dll    | 8/2/2011 10:56 AM | Application extens | 1,462 KB |
| S CfgReg.dll    | 8/2/2011 10:56 AM | Application extens | 81. KB   |
| 📄 history.txt   | 8/2/2011 10:56 AM | Text Document      | 4 KE     |
| d qtetools.exe  | 8/2/2011 10:56 AM | Application        | 175 KE   |
| 😵 atewizard.chm | 8/2/2011 10:56 AM | Compiled HTML      | 68 KE    |
| 🔍 qtewizard.exe | 8/2/2011 10:56 AM | Application        | 627 KE   |
| 🗾 QTSetup64.exe | 8/2/2011 10:56 AM | Application        | 220 KB   |
| 📄 readme.txt    | 8/2/2011 10:56 AM | Text Document      | 7 KB     |
| vcl50.bpl       | 8/2/2011 10:56 AM | BPL File           | 1,976 KE |
| vclx50.bpl      | 8/2/2011 10:56 AM | BPL File           | 243 KE   |

At Welcome screen, click Next.

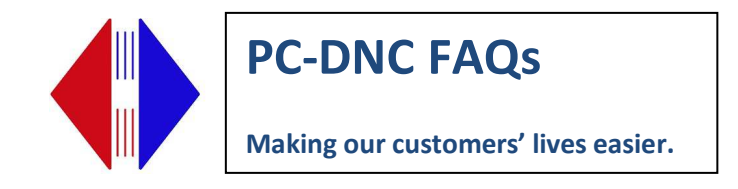

| Quatech Serial Device Server Install Wizard                                                                                                    | ? 💌                            |
|----------------------------------------------------------------------------------------------------|--------------------------------|
| Welcome!<br>Welcome to the Quatech SDS Install Wizard.                                                                                                    | QUATECH                        |
| This program will install and configure a new Quatech Serial Device Server (SDS).                                                                                                    |                                |
| If you are not familiar with networking terminology, you may want to contact your IT department or specialist.                                                                                            | network configuration          |
| Additional context sensitve help is available throughout this program by pressing the "F1" key or<br>in the top right corner of this program and then clicking on the item for which assistance is needed | by clicking the "?" icon<br>d. |
| You must run this wizard on each computer that will access the serial ports on the SDS.                                                                                                    |                                |
|                                                                                                    |                                |
|                                                                                                    |                                |
|                                                                                                    |                                |
|                                                                                                    | Click Next to continue.        |
| leip →                                                                                                    | ©∋ X Cancel                    |

Click Next.

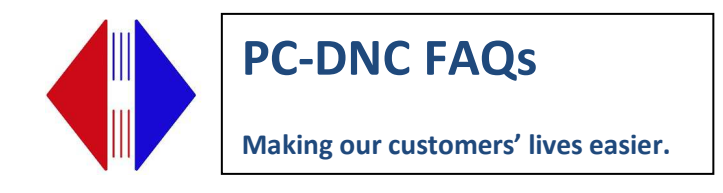

| Quatech Serial Device Server Install Wizard                                                                                                    | ? 🗙                                               |
|----------------------------------------------------------------------------------------------------|---------------------------------------------------|
| Prepare to Install<br>Attach and power-up the SDS.                                                                                                    | QUATECH                                           |
| Locate your quick start guide. Follow the procedures shown for unpacking your new SDS and network.                                                                                                    | connecting it to your                             |
| Attach the SDS at the desired installation location on your network using a standard Ethernet of                                                                                                    | able.                                             |
| If it is not possible to attach the SDS to the final location at this time, then configuration of the SI<br>either attaching the SDS directly to your computers network interface card using the provided<br>attaching the SDS to a hub on your local subnet using a standard Ethernet cable. | DS may be completed by<br>cross-over cable, or by |
| Attach the power cable and wait for the "Status" or "POST" LED to illuminate before proceeding                                                                                                    | ıg.                                               |
|                                                                                                    |                                                   |
|                                                                                                    |                                                   |
|                                                                                                    |                                                   |
|                                                                                                    |                                                   |
| Click Next to                                                                                                    | start the discovery process.                      |
| 🗶 Help 🗸                                                                                                    | xt∎c≠X                                            |
|                                                                                                    |                                                   |

Click on the new device that shows up in the list. If you have more than one Quatech device, there will be several units on the list. You will need to determine which one is the new one by referring to the MAC address on the box. Click *Next* 

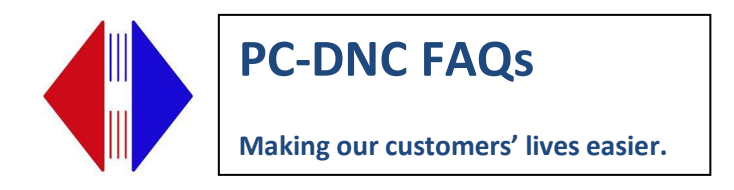

|                      | MAC Address                 | ID Addross                | IPTupp | Description  |                 |
|----------------------|-----------------------------|---------------------------|--------|--------------|-----------------|
| SSE-100              | 00:06:28:00:21:2C           | 192.168.2.240             | Static | 1 Port RS232 | 2.6.39          |
|                      |                             |                           |        |              |                 |
|                      |                             |                           |        |              |                 |
|                      |                             |                           |        |              |                 |
|                      |                             |                           |        |              |                 |
|                      |                             |                           |        |              |                 |
|                      |                             |                           |        |              |                 |
|                      |                             |                           |        |              |                 |
|                      |                             |                           |        |              |                 |
|                      |                             |                           |        |              |                 |
|                      |                             |                           |        |              |                 |
|                      |                             |                           |        |              |                 |
| elect the Serial Dev | vice Server vou wish to in: | stall from the list above | L.     |              | 10 Potrus Coord |
| elect the Serial Dev | vice Server you wish to ins | stall from the list above | ų,     |              | & Betry Searc   |

Choose "The SDS is attached to the location where it will be installed and used." Click Next

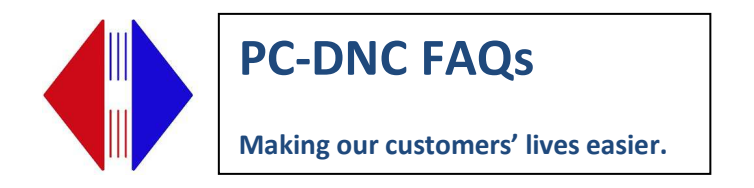

| Quatech Serial Device Server Install Wizard                                                                                                    | ? 🗙                                    |
|----------------------------------------------------------------------------------------------------|----------------------------------------|
| Where is the Serial Device Server attached?<br>Specify where on the network the SDS is attached.                                                                      | CUATECH<br>A DIAG TECHNOLOGIES COMPANY |
| The wizard's search utility has successfully located the SDS.<br>Is the SDS currently attached to the network at the final location from which the SDS and its serial | ports will be used, or                 |
| has the search utility located the SDS at a temporary location used for discovery and configuration.                                                                  | on purposes?                           |
| The SDS is attached to the location where it will be installed and used.                                                                                              |                                        |
| C The SDS is plugged into a temporary location for configuration purposes.                                                                                            |                                        |
|                                                                                                    |                                        |
|                                                                                                    | Click Next to continue.                |
|                                                                                                    | Cr Cancel                              |

Click Next

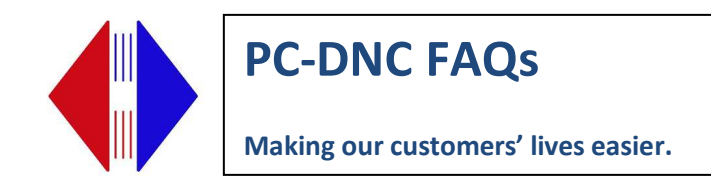

| uatech Serial Device Server In                                                        | stall Wizard                                                                     | 8                                                                             |
|---------------------------------------------------------------------------------------|----------------------------------------------------------------------------------|-------------------------------------------------------------------------------|
| letwork Connect<br>Check for proper IP add                                            | ivity Test<br>dress routing to the SDS.                                          | QUATEC                                                                        |
| The wizard will perform a<br>If this test fails, you will be                          | n IP network connection test to verify c                                         | ommunication between the SDS and this computer.<br>issue.                     |
| 🔗 Help 🗸                                                                              |                                                                                  | Click Next to start the IP Address Tes                                        |
| ratech Serial Device Server In:<br><b>CP/IP Network C</b><br>Verify the network confi | tall Wizard<br><b>onfiguration Parameters</b><br>guration of the SDS.            |                                                                               |
| The IP connection test pe<br>administrator. Use the Cł                                | ssed! Please verify the network confic<br>ange Properties button to modify the c | uration of the SDS is acceptable with your network onfiguration if necessary. |
| Address Type:                                                                         | Static Address                                                                   | ✓ Change Properties                                                           |
| IP Address:                                                                           | 192.168.002.240                                                                  |                                                                               |
| Subnet Mask:                                                                          | 255.255.255.000                                                                  |                                                                               |
| Default Gateway:                                                                      | 192.168.002.251                                                                  |                                                                               |
|                                                                                       |                                                                                  |                                                                               |
|                                                                                       |                                                                                  |                                                                               |
|                                                                                       |                                                                                  | Click Next to accept the network configuration                                |
| 🐴 Help 👻                                                                              |                                                                                  |                                                                               |

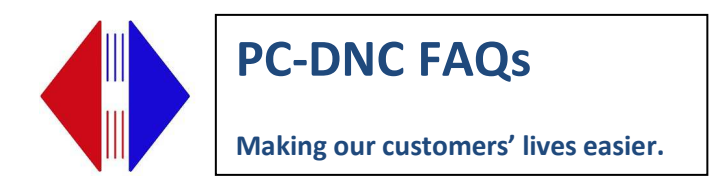

Click "Change Properties"

| SDS - Internet Protocol (TCP/IP) Properties                                    |                                                                                                    |
|--------------------------------------------------------------------------------|----------------------------------------------------------------------------------------------------|
| The SDS can have these settings assi<br>server. Otherwise, ask your network ac | gned automatically if your network uses a DHCP<br>dministrator for the appropriate values to enter below. |
| C Obtain an IP address automatica                                              | ully from DHCP server.                                                                                    |
| IP Address:                                                                    | 192.168.002.240                                                                                           |
| Subnet Mask:                                                                   | 255.255.255.000                                                                                           |
| Default Gateway:                                                               | 192.168.002.251                                                                                           |
|                                                                                | Send Cancel                                                                                               |

Click on "Use the following static IP address"

Fill in your IP configuration. Click *Send*, Click *OK* to restart then wait 45 seconds before Clicking OK to continue.

Verify corrected IP address is now showing, then click Next

| PC-DNC FAQs                         |
|-------------------------------------|
| Making our customers' lives easier. |

| Quatech Serial Device Server Ins                       | tall Wizard                                                                 | - ? - <mark>- ×</mark>                                                           |
|--------------------------------------------------------|-----------------------------------------------------------------------------|----------------------------------------------------------------------------------|
| TCP/IP Network C<br>Verify the network config          | onfiguration Parameter<br>guration of the SDS.                              | S QUATECH                                                                        |
| The IP connection test pa<br>administrator. Use the Ch | ssed! Please verify the network con<br>ange Properties button to modify the | iguration of the SDS is acceptable with your network configuration if necessary. |
| Address Type:                                          | Static Address                                                              | ✓ Change Properties                                                              |
| IP Address:                                            | 192.168.002.240                                                             |                                                                                  |
| Subnet Mask:                                           | 255.255.255.000                                                             |                                                                                  |
| Default Gateway:                                       | 192.168.002.251                                                             |                                                                                  |
|                                                        |                                                                             |                                                                                  |
|                                                        |                                                                             |                                                                                  |
|                                                        |                                                                             |                                                                                  |
|                                                        |                                                                             | Click Next to accept the network configuration.                                  |
| 🤣 Help 🗸                                               |                                                                             | €11 Back Next 10 X Cancel                                                        |

Click OK to re-run the network connectivity test. Click on Next

| Quatech Serial Device Server Install Wizard                                                    | ? <mark>×</mark>                          |
|------------------------------------------------------------------------------------------------|-------------------------------------------|
| Install the Device Drivers.<br>Create new SDS serial ports in Windows.                         | QUATECH                                   |
| SSE-100 Single-Port RS-232 Serial Device Server                                                |                                           |
| The wizard is now ready to begin installation of the device drivers which allow the o<br>SDS.  | computer to use the serial ports on the   |
| After the SDS device drivers are installed, Windows will automatically install the ne devices. | w serial ports as Plug-and-Play           |
| Click Next                                                                                     | to start the driver Installation process. |
| 🗶 Help 🗸 🔍                                                                                     | k Next 📭 🗡 Cancel                         |

Click Next

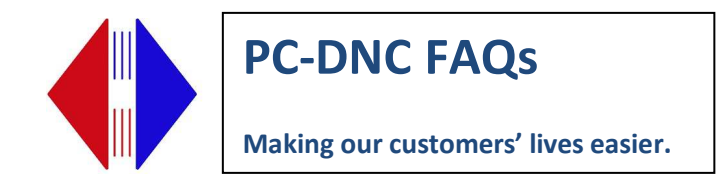

| Ouatech Serial Device Server Install Wizard                                                                         |                                                      |
|----------------------------------------------------------------------------------------------------|------------------------------------------------------|
| Network Connectivity Test<br>Check for proper IP address routing to the SDS.                                        |                                                      |
| The wizard will perform an IP network connection test to verify com                                                 | munication between the SDS and this computer.        |
| If this test fails, you will be presented with options to resolve the iss                                           | ue.                                                  |
|                                                                                                    |                                                      |
|                                                                                                    |                                                      |
|                                                                                                    |                                                      |
|                                                                                                    |                                                      |
|                                                                                                    |                                                      |
|                                                                                                    |                                                      |
|                                                                                                    |                                                      |
|                                                                                                    | Click Next to start the IP Address Test.             |
|                                                                                                    | €ancel                                               |
|                                                                                                    |                                                      |
| Quatech Serial Device Server Install Wizard                                                                         | 8                                                    |
| Installation Complete!                                                                                              | CULATECH<br>A DAG TERROLOUS COMPA                    |
| The new SDS has been successfully installed                                                                         |                                                      |
| Use Device Manager to view or change SDS configuration param                                                        | eters, or to uninstall the SDS.                      |
| Device Manager can be accessed from the System icon in the Wi<br>to open Device Manager now.                        | ndows Control Panel. You can also use the link below |
| Device Manager will display:                                                                                        |                                                      |
| * The Serial Device Server under "Multi-port serial ada<br>* The Serial Device Server's individual serial ports und | pters"<br>Ier "Ports (COM & Lpt)"                    |
|                                                                                                    |                                                      |
|                                                                                                    |                                                      |
|                                                                                                    |                                                      |
|                                                                                                    |                                                      |
|                                                                                                    | Open Windows Device Manager                          |

If you are installing a multiple port device, you will see activity in the lower right corner of your computer screen indicating each port being installed. When all Ports are configured, you will see an indicator that your device is ready to use.

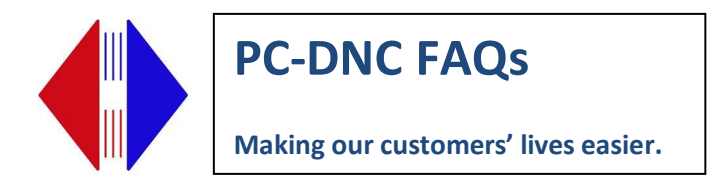

After the device is installed, you will need to make some changes in the Device Manager. Access the Device Manager by right clicking on My Computer, select Properties/Hardware/Device Manager. Or Start/Control Panel/System/Hardware/Device Manager. Once you have the Device Manager open, open the Ports section (click on the + sign next to Ports if it is not already expanded).

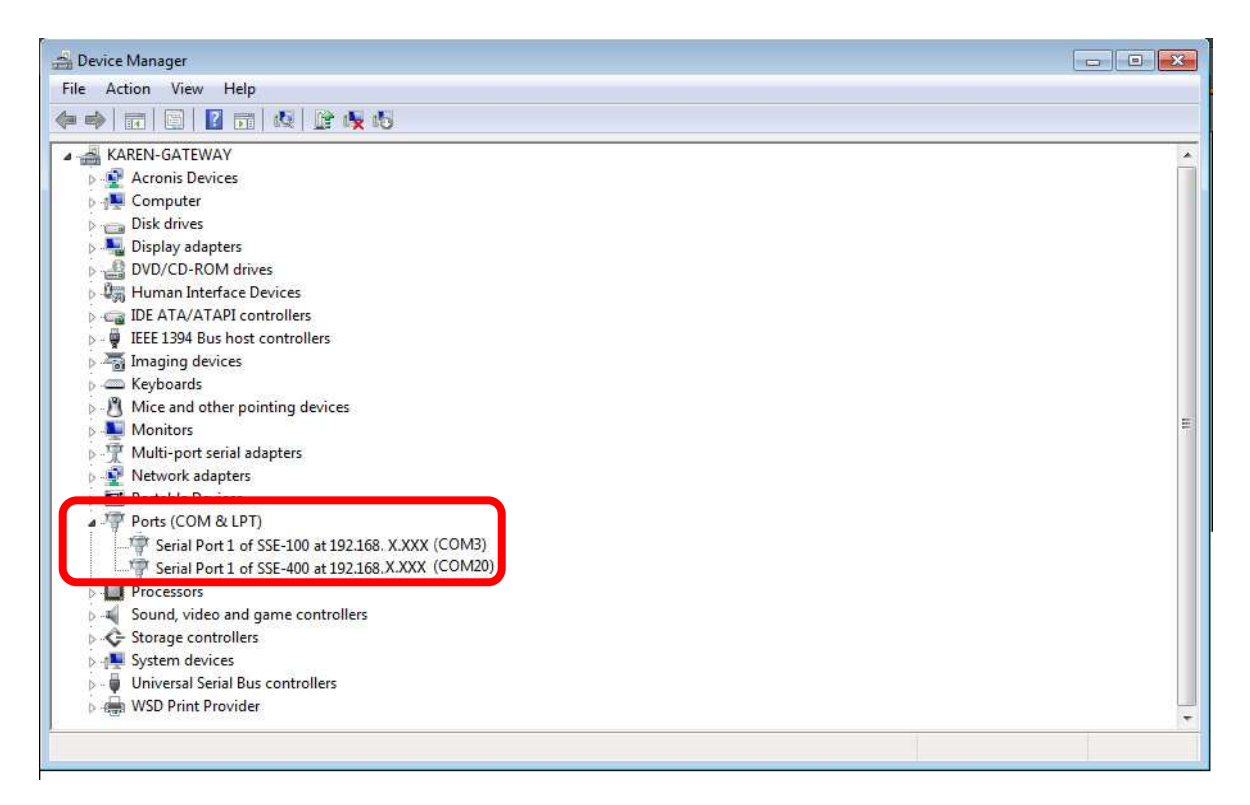

You can now see the COM port numbers attached to each port on each hub (If you have more than one hub).

Double click on the Serial Device Server icon to get to the Properties page

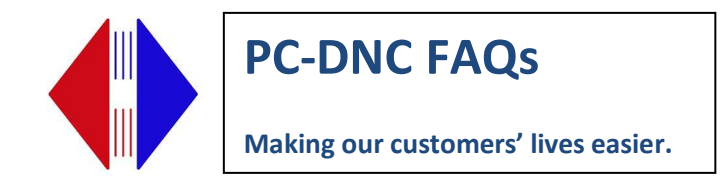

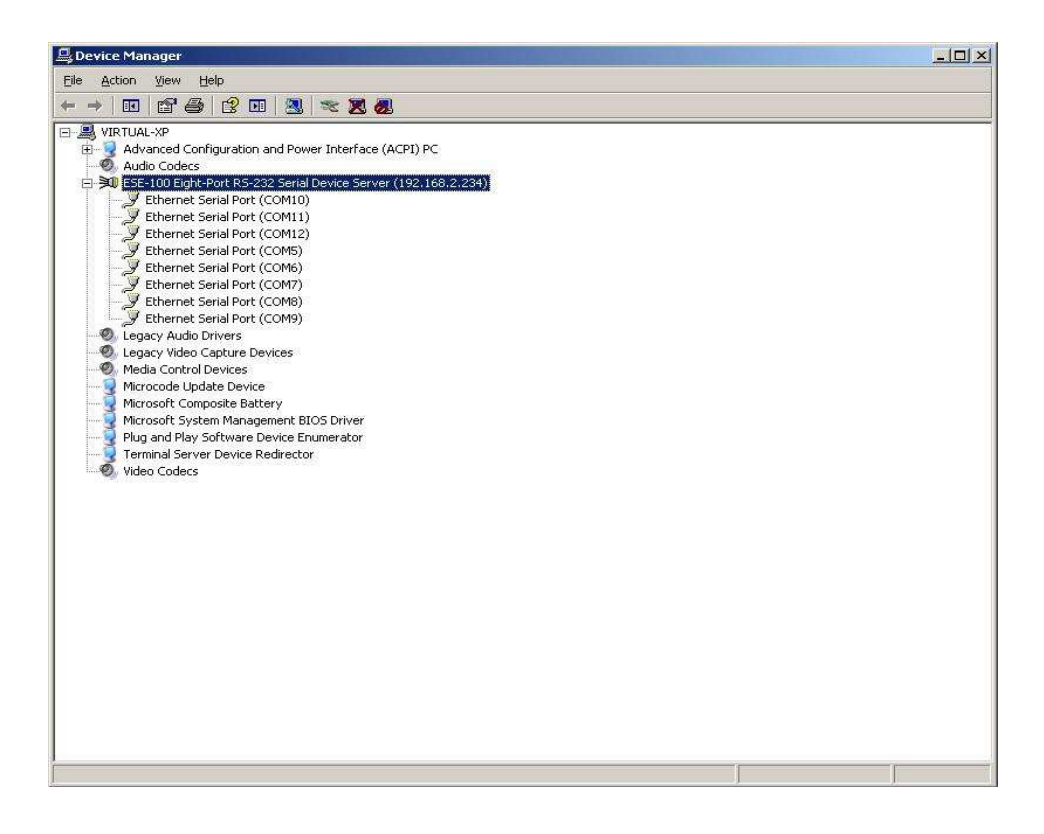

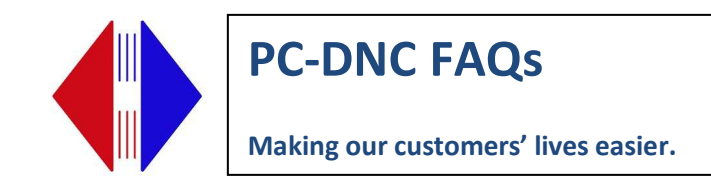

| 2         | SDS Configuratio                                                  | n   Driver   Details                          |        |  |  |
|-----------|-------------------------------------------------------------------|-----------------------------------------------|--------|--|--|
| ≥Q)       | ESE-100 Eight-Port RS-232 Serial Device Server<br>(192.168.2.234) |                                               |        |  |  |
|           | Device type:                                                      | Multi-port serial adapters                    |        |  |  |
|           | Manufacturer:                                                     | Quatech, Incorporated                         |        |  |  |
|           | Location:                                                         | Unknown                                       |        |  |  |
| I III YOU | are naving proble                                                 | ems with this device, click. I foubleshoot to |        |  |  |
| start     | the troubleshooter.                                               | ms with this device, click I foubleshoot to   |        |  |  |
| Device    | usage:                                                            | ms with this device, click I foubleshoot to   | e<br>F |  |  |

Select SDS Configuration tab, then click SDS Web Interface

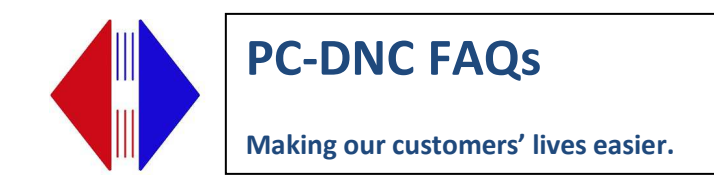

| Ľ    |                      |                                   |                         |    |
|------|----------------------|-----------------------------------|-------------------------|----|
| Mode | t ESE-10<br>(192.16  | U Eight-Port HS-232 S<br>8.2.234) | erial Device Serve      | r. |
| MAC  | Address: 00 : 0B     | : 28 : 00 : 40 : E3               |                         |    |
|      | Network Configu      | ration                            |                         |    |
|      | IP Address:          | 192.168.00                        | 12 . 234                |    |
|      | Subnet Mask:         | 255 . 255 . 25                    | 55 . 000                |    |
|      | Default Gatewa       | ay: 192.168.00                    | )2 . 251                |    |
|      | 📕 Using DHC          | P.                                |                         |    |
|      | SDS Web<br>Interface | Ping the SDS                      | Repair<br>Configuration |    |
|      |                      |                                   |                         |    |

You will be taken to the device management console via Internet Explorer or your default browser.

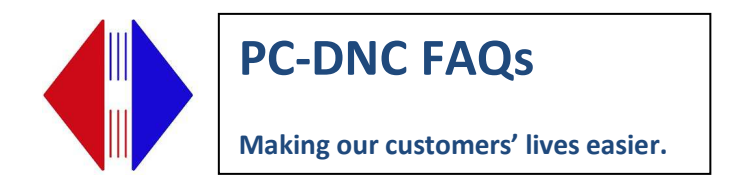

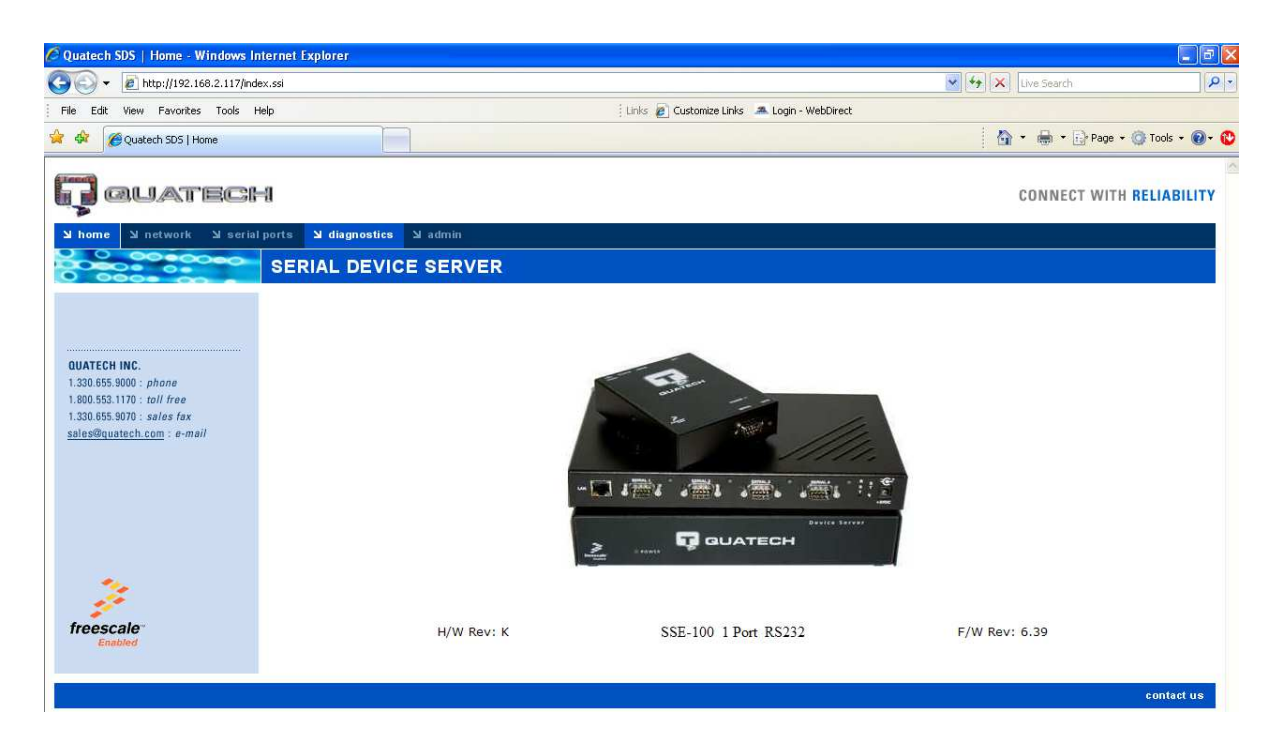

Click on the *Serial Ports* tab. Under *3. Configure Operating Mode*, click *Low Latency*. Then *Save* changes. Do this for each port for multiple port boxes.

| [] QUATECI                                                                                                    | CONNECT WITH RELIABILIT                                                                                                   |
|----------------------------------------------------------------------------------------------------|----------------------------------------------------------------------------------------------------|
| home کا network کا serie                                                                                                    | al ports كا diagnostics كا admin                                                                                          |
|                                                                                                    | SERIAL DEVICE SERVER                                                                                                    |
| □Serial Port Setup<br>∷Serial Port Status                                                                                        | Serial Port Setup                                                                                                    |
| QUATECH INC.<br>1.300.655.9000 : phane<br>1.800.555.1170 : tall free<br>1.300.655.9070 : sales fax<br>sales@quatech.com : e-mail | Port 1 2. Select Operating Mode © Normal O Tunneling O RawTCP O Auto TCP O Raw UDP                                        |
|                                                                                                    | 3. Configure Operating Mode<br>Refe Multiplier Performance Selector Heart Beet Time<br>Auto V Oblanced<br>Duby Latency 45 |
| freescale<br>Enabled                                                                                                    | 4. Save Changes                                                                                                    |
|                                                                                                    |                                                                                                    |

You are now ready to input the COM port numbers into the PC-DNC software and start using your device.

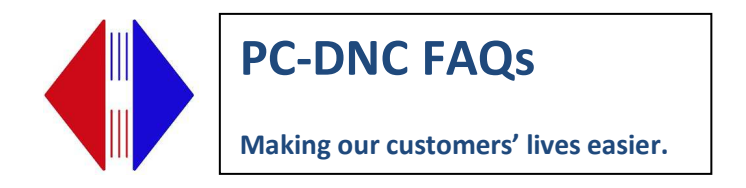

If your device is wireless, this page shows the wireless settings

## Wireless Mode

To use wired/wireless device in wireless mode (1 and 2 port wireless only) for models SSEW-100D and DSEW-100D. Access the Network tab. Under Wireless Setup, enter SSID (must match SSID assigned to Wireless Access Point for your network. Mark circle next to WPA-PSK passphrase. Click *Submit*. Unplug network cable. Reset device.

| home 🗳 network 🗳 thrial po                                                                                                    | ts M diagnostics | S M admin                                                      |                                                                                                    |
|----------------------------------------------------------------------------------------------------|------------------|----------------------------------------------------------------|----------------------------------------------------------------------------------------------------|
| 000000000000000000000000000000000000000                                                                                                    | ERIAL DEVI       | CE SERVER                                                      |                                                                                                    |
| N                                                                                                    | etwork Setup     |                                                                |                                                                                                    |
| Network Setup<br>SNMP Setup                                                                                                    | LAN S            | Getup                                                          |                                                                                                    |
| DUATECH INC.<br>1.330.655.9000 : phone<br>1.800.553.1170 : hull free<br>1.330.655.5070 : sales fax<br>iales@quatech.com : e-mail                                                                                                    | •                | <b>Static</b><br>IP Address<br>Gateway Address<br>Address Mask | 192         .188         .0         .2           192         .188         .0         .1           255         .255         .0         .0 |
|                                                                                                    | 0                | DHCP                                                           |                                                                                                    |
|                                                                                                    |                  | MAC Address                                                    | 000B2800212C                                                                                                    |
| -                                                                                                    | Wirel            | ess Setup                                                      |                                                                                                    |
| 1990 - Carlos Carlos (Carlos Carlos Carlos Carlos Carlos Carlos Carlos Carlos Carlos Carlos Carlos Carlos Carlos (Carlos Carlos |                  | SSID                                                           | RYM                                                                                                    |
| freescale -                                                                                                    |                  | Channel                                                        | 00 * (0=Default)                                                                                                    |
|                                                                                                    |                  | Access Mode                                                    | Infrastructure<br>Ad hoc                                                                                                    |
|                                                                                                    | Wirel            | ess Security                                                   |                                                                                                    |
|                                                                                                    | 0                | Open                                                           |                                                                                                    |
|                                                                                                    | 6                | WEP                                                            |                                                                                                    |
|                                                                                                    |                  | Key Length                                                     | @ 64 bit<br>© 128 bit                                                                                                    |
|                                                                                                    |                  | Key Index                                                      | 1 **                                                                                                    |
|                                                                                                    |                  | WEP Keys (hex)                                                 | 00 00 00 00 00                                                                                                    |
|                                                                                                    | ۲                | WPA-PSK                                                        |                                                                                                    |
|                                                                                                    |                  | Passphrase                                                     |                                                                                                    |